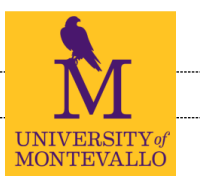

## INSTRUCTIONS FOR THE ONLINE GRAD APP

1)Log-in to <u>Banner Self-Service</u> and access the Student Records menu in self services, you'll find the Application link here:

2)Select the most current semester shown. <u>YOU WILL SELECT</u>

YOUR GRADUATION TERM LATER IN THE APPLICATION.

### Student Records

View Holds Midterm Grades Final Grades Academic Transcript Request Printed Transcript View Status of Transcript Requests Degree Evaluation Course Catalog View Student Information Class Schedule Apply to Graduate View Graduation Application View Test Scores Student Enrollment Verification

#### Curriculum Term Selection

Double majors: If you are a double major, then you will receive two diplomas simultaneously a

Select a Term: Spring Semester 2015 V

Submit

3)Select one curriculum for this graduation application. If you are a double major, then you must submit a separate application for each major.

#### Curriculum Selection

Continue

Select one curriculum for this graduation application.

You cannot submit an online graduation application if you have do not have at leas already submitted a graduation application for your current major(s).

| <b>4)</b> If your major, minor, or concentration is |
|-----------------------------------------------------|
| incorrect, you will need submit a change of         |
| major form <b>prior to applying</b> .               |

| Select Curriculum<br>Current Program |                                                      |
|--------------------------------------|------------------------------------------------------|
| Bachelor of Science                  |                                                      |
| Level:                               | Undergraduate                                        |
| Program:                             | BS in Interdisciplinary Studie                       |
| College:                             | Arts and Sciences                                    |
| Major and Department:                | Interdisciplinary Studies, Interdisciplinary Studies |
| Continue                             |                                                      |
|                                      |                                                      |
| Select Graduation Date               |                                                      |
| Graduation Date: *                   | Date:May 07, 2016 Term: Spring Semester 2016 V       |

5)Select your Graduation Date.

<u>Undergraduate</u> summer candidates should apply for Summer Graduation even if they plan to participate in Spring Commencement.

#### **ONLINE GRADUATION APPLICATION**

6) Indicate if you plan to participate or 'walk' in the ceremony. Note the message at the top of the screen concerning participation for undergraduate summer candidates.

| If you are an <u>undergraduate studer</u>                                                                                                    | t and will be completing  | legree requirements in  | the summer and wish to participate in the Spring Commencement Ceremony, then you must meet the following requirements:         |
|----------------------------------------------------------------------------------------------------|---------------------------|-------------------------|----------------------------------------------------------------------------------------------------|
| <ul> <li>have 18 or fewer hours to complete with verified Summer Term enrollment at UM in all remaining requirements (including a completed transient letter, if applicable); and-</li> <li>have obtained at least a 2.0 cumulative GPA.</li> </ul> |                           |                         |                                                                                                    |
| Honors designations are determined requirements.                                                                                                    | d by final UM GPA. Theref | ore, honors designatior | is will not be indicated in the program for those who participate in a commencement ceremony prior to completion of all degree |
| Select Ceremony Attendance                                                                                                    |                           |                         |                                                                                                    |
| Attend Ceremony:                                                                                                    | Yes                       | O No                    | O Undecided                                                                                                    |
| Continue                                                                                                    |                           |                         |                                                                                                    |
|                                                                                                    |                           |                         |                                                                                                    |

7) Select your name from the drop down box. You will be able to edit how your name appears on the next screen.

| Select a Name for your Diploma |                                       |
|--------------------------------|---------------------------------------|
| One of your Names:*            | Please Select One                     |
| -                              | New                                   |
|                                | Current Name (Amanda T. Fox)          |
| Continue                       | · · · · · · · · · · · · · · · · · · · |

8) This is how your name will appear on your diploma and in the commencement program. You may edit your name, appropriately, if needed. Any changes in your last name must be approved by the Registrar's Office. Please note the message at the top of the page.

| Please review your preferred name that you wish t<br>receiving two diplomas, your name will be reflected<br>Commencement program. | o appear on your diploma. You may submit a request to edit<br>d on both using your preference as indicated on your degree a | our first name, middle name, and suffix by entering the<br>pplication for your primary major. Your requested diplo | s information in the boxes listed below. If you will be<br>na name as submitted will also appear in the |
|----------------------------------------------------------------------------------------------------|----------------------------------------------------------------------------------------------------|----------------------------------------------------------------------------------------------------|----------------------------------------------------------------------------------------------------|
| Entering a preferred name for your diploma that is Office.                                                                        | different from your name of record will not update your offici                                                              | al name of record. To submit a request to officially chan                                                          | ge your name of record, please contact the Registrar's                                                  |
| Name For Diploma<br>First Name:                                                                                                   | Amanda                                                                                                    |                                                                                                    |                                                                                                    |
| Middle Name:                                                                                                    | Т                                                                                                    |                                                                                                    |                                                                                                    |
| Last Name:<br>Suffix:                                                                                                    | Fox                                                                                                    |                                                                                                    |                                                                                                    |
| Continue                                                                                                    |                                                                                                    |                                                                                                    |                                                                                                    |
|                                                                                                    |                                                                                                    |                                                                                                    |                                                                                                    |
|                                                                                                    |                                                                                                    | Current Diploma Mailing Address                                                                                    |                                                                                                    |
| ) Select an address. This a                                                                                                    | ddress will be used if your                                                                                                 | Select an Address for your Diploma<br>One of your Addresses: *                                                     | Please Select One                                                                                       |

9 diploma must be mailed.

| One of your Addresses: * | Please Select One                  |
|--------------------------|------------------------------------|
|                          | New                                |
|                          | Permanent (305 Ashville Cir)       |
| Continue                 | UMPO/Station Number (Station 6035) |

10) Enter your **Home Town** and edit the address, if needed. Please note the message at the top of the nage

| the page.                                                         |                                                                                                    |
|-------------------------------------------------------------------|----------------------------------------------------------------------------------------------------|
| 🗬 We require a diploma mailing address in the event yo            | u do not attend the Commencement ceremony. Please select the appropriate option below.                                                                     |
| Please enter or review your diploma mailing address.              |                                                                                                    |
| NOTE: Please also enter your Ho<br>considered as your Home Town a | me Town. If you do not enter a Home Town, then the city as listed on this selected address will be and will be listed as such in the Commencement program. |
| * indicates required field                                        |                                                                                                    |
| Mailing Address For Diploma                                       |                                                                                                    |
| Street Line 1:*                                                   | 123 Main Street                                                                                                    |
| Street Line 2:                                                    |                                                                                                    |
| Home Town:                                                        | Vincent                                                                                                    |
| City: *                                                           | Montevallo                                                                                                    |
| State or Province:                                                | Alabama 🗸                                                                                                    |
| ZIP or Postal Code:                                               | 35115                                                                                                    |
| Nation:                                                           | Please Select One                                                                                                    |
| Continue                                                          |                                                                                                    |

- 11) Verify the information on the Graduation Application Review Page.
- 12) Click the SUBMIT REQUEST button at the bottom of the screen.
- 13) Once you reach the Confirmation Page, you know your application was submitted successfully. <u>Please note</u> that Summer graduation candidates should complete the <u>May Commencement</u> <u>Form</u> to declare their intent to participate in May Commencement.

#### Graduation Application Confirmation Page

Congratulations! Your application for graduation has been submitted. The awarding of your degree is contingent upon completion of all academic requirements. You should review your degree evaluation and consult with your academic advisor regarding remaining final requirements for graduation.

Please check your ForUM email often for important information from the Registrar's Office, Student Affairs, the Senior Class President, and others on campus.

To view your current application(s), please click the "View Applications(s) for graduation" link below or from the "Student Records" tab within the Self-Services field. If you have any additional questions, please do not besitate to contact us:

Registrar's Office at registrar@montevallo.edu or call 205 665-6040.

# QUICK GUIDE

- 1. Log-in to **Banner Self-Services**.
- 2. Click the **Student** tab.
- 3. Click the **Student Records** Folder
- 4. Click "**Apply to Graduate**."
- 5. Select the **most current term**.
- 6. Click the **radio button** next to the major for this graduation application.
- 7. Select **term** for graduation.
- 8. Declare your **commencement participation**.

- 9. Select your **current name** and edit, appropriately, if needed.
- 10. Select an **address** to be used in case diploma is mailed and edit, if needed.
- 11. Enter your **Home Town**.
- 12. Review application information.
- 13. Click **SUBMIT REQUEST** button to complete application.
- 14. Read the Confirmation Page.
- 15. If you are graduating with more than one major, **repeat for each major**.

### HELPFUL LINKS AND INFORMATION

<u>Graduation Information - Registrar's Office</u> (Includes calendars) <u>Commencement Information</u> <u>List of Approved General Education Courses</u> <u>Academic programs and degree plans</u> <u>Student Program Change Form</u>

Contact us if you have any questions regarding the graduation application: <u>REGISTRAR@MONTEVALLO.EDU</u>

> Phone 205 665-6040 The Registrar's Office, Palmer Hall, 2nd floor www.montevallo.edu/registrar